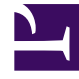

## **GENESYS**<sup>®</sup>

This PDF is generated from authoritative online content, and is provided for convenience only. This PDF cannot be used for legal purposes. For authoritative understanding of what is and is not supported, always use the online content. To copy code samples, always use the online content.

## Workforce Management Web for Supervisors Help

Sorting Dialog

5/7/2025

## Sorting Dialog

Use the **Sorting** dialog box to sort the Weekly, Intra-Day, and Profile/Bidding views.

- 1. Select the item by which you want to sort. **Agent Name** is the default sort option. If agents do not have the option by which you are sorting, they appear last in the list.
- Weekly view—Team Name, Contract, Agent Name (first or last), Agent Rank, or Site Name. You can sort in ascending or descending order. Note that **Agent Rank** sorts in apparent reverse order due to limitations imposed by multi-sorting by both agent name and rank.
- Intra-Day view—Site, Team, Contract, Agent (first or last), Shared Transport, Overtime, Paid Hours, Total Hours, Shift Start Time, Shift End Time, Shift, Start Time of First Exception.
- Profile/Bidding view—Site Name, Team Name, Agent Name (first or last), and Contract.

## Important If you select **Start Time of First Exception**, agents with full-day exceptions appear after agents with partday exceptions. Agents with no exceptions appear at the bottom of the list.

• Click **Apply**.

The view is now sorted by the item that you selected. If you have sorted a scenario view, it retains this sort order until you close the scenario.